## 3<sup>rd</sup> Party PLCs and ULK Series quick guide

Using Unitronics PLCs with ULK masters and hubs is recommended for the easy to use and "plug and play" user experience, however ULK series can be used by any PLC brand that support Ethernet/IP protocol.

EDS files for the ULK-EIP masters can be downloaded from Unitronics Website ►

https://downloads.unitronicsplc.com/Sites/plc/Technical\_Library/IOandCOMUnistream/IO-Link/Unitronics%20IO-Link%20masters%20EDS-1.zip

IODD files for the ULK hubs (Digital and analog) can be download ►

https://downloads.unitronicsplc.com/Sites/plc/Technical\_Library/IOandCOMUnistream/IO-Link/IODD%20files%20for%20hubs.zip

## **IO-LINK devices parameters configuration via Unitronics Masters**

In addition to the cyclic data (PDOs) that the PLC reads during the standard communication method, there are additional "settings parameters" for the IO-Link sensor/device that are defined in the IODD file and can be set Using our IO-Link masters via "IO-Link control tool" software.

Using this tool is not mandatory for the IO-Link device/sensor unless you would like to change the "settings parameters" of the sensor (Changing mode of operation and etc.)

The data from the devices to the master's will have to be "parsed" by the user manually on the 3<sup>rd</sup> party PLC side in order to read them clearly (Bytes structure Input/Output described on the EDS/ULK-EIP manuals)

## **Procedure** ►

Unitronics IO-Link masters (ULK-EIP-8AP6, ULK-EIP-4A4BP6 & ULK-EIP-4AP6) has a default IP address 192.168.1.200

In case you wish to change the master IP use ULK\_IP\_TOOL (procedure on Unlogic help file under IO-Link topic) https://downloads.unitronicsplc.com/Download/SoftwareVersions/UniLogic/ULK\_IP\_Tool.zip • Set your PC network card to be in the same master IP family (for example 192.168.1.100)

| Internet Protocol Version 4 (TCP/IPv4) Properties                                                                     |                                                                      |    |  |  |
|----------------------------------------------------------------------------------------------------|----------------------------------------------------------------------|----|--|--|
| General                                                                                                    |                                                                      |    |  |  |
| You can get IP settings assigned autor<br>this capability. Otherwise, you need to<br>for the appropriate IP settings. | matically if your network supports<br>ask your network administrator |    |  |  |
| Obtain an IP address automatical                                                                                      | ly                                                                   |    |  |  |
| • Use the following IP address:                                                                                       |                                                                      | 11 |  |  |
| IP address:                                                                                                    | 192 . 168 . 1 . 100                                                  |    |  |  |
| Subnet mask:                                                                                                    | 255.255.255.0                                                        |    |  |  |
| Default gateway:                                                                                                    |                                                                      |    |  |  |
| Obtain DNS server address auton                                                                                       | natically                                                            |    |  |  |
| • Use the following DNS server add                                                                                    | resses:                                                              |    |  |  |
| Preferred DNS server:                                                                                                 |                                                                      |    |  |  |
| Alternate DNS server:                                                                                                 |                                                                      |    |  |  |
| Validate settings upon exit                                                                                           | Advanced                                                             |    |  |  |
|                                                                                                    | OK Cancel                                                            |    |  |  |

- Connect the Master ethernet cable port to the PC network port (direct connection) And power on the IO-Link master. And connect the IO-Link device that needs to be configured to the X1-X4/X1-X8 (depends on master model) port.
- Open the software (IO-Link control tool) <u>https://downloads.unitronicsplc.com/Sites/plc/Technical\_Library/IOandCOMUnistream/IO-Link/ADP-ULKCFG-configuration-tool.zip</u>

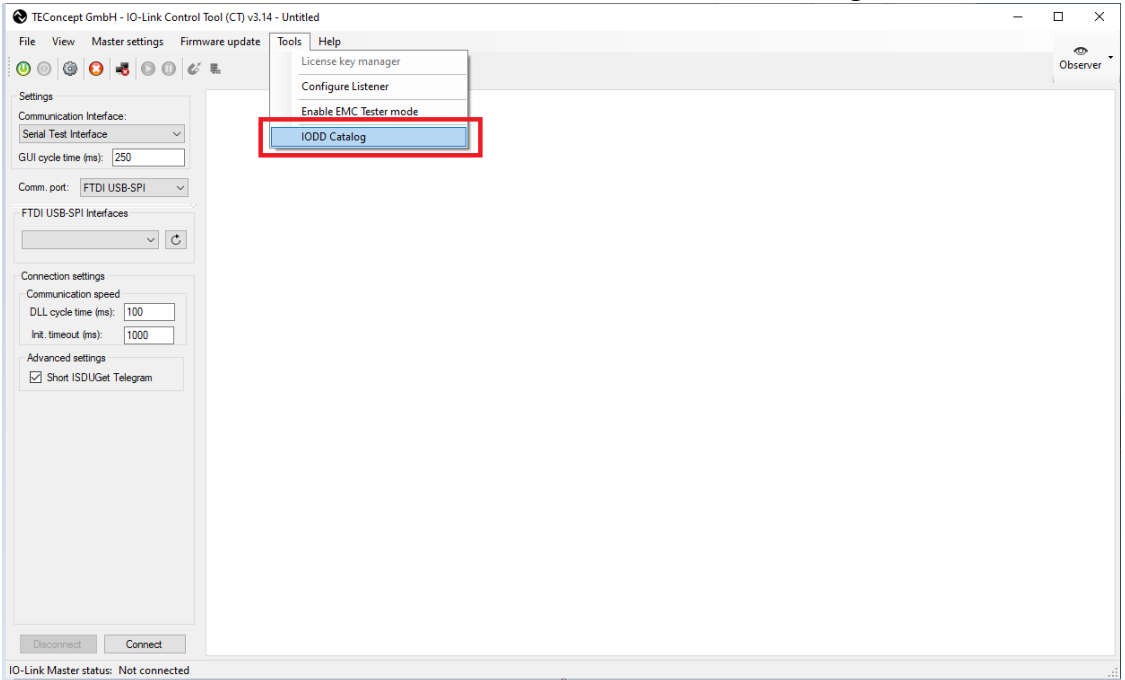

select "Tools" in the menu bar, and click the "IODD Catalog" button.

• Enter the Device selector interface and click the "Import" button.

| Device selector                 |                  |                             |          |
|---------------------------------|------------------|-----------------------------|----------|
|                                 | Languages        | IO-Link Devices:            |          |
|                                 | ~                | > 🚟 Hans Turck GmbH & Co.KG |          |
|                                 |                  |                             |          |
| Device basic data               | IO-Link data     |                             |          |
| Vendor:                         | Bitrate:         |                             |          |
| Device:                         | IO-Link version: |                             |          |
| V(=d+=10)                       | MinCycle time:   |                             |          |
| vendor ID:                      | SIO mode:        |                             |          |
| Device ID:                      |                  |                             |          |
| FW Upgrade:                     |                  |                             |          |
|                                 |                  |                             |          |
| BLOB Transfer:                  |                  |                             |          |
|                                 |                  |                             |          |
| Description                     |                  |                             |          |
| IODD data                       |                  |                             |          |
|                                 |                  |                             | <u>'</u> |
|                                 |                  | IODD Finder Import Delete   |          |
| Release date: Document version: |                  | Exit Select device          |          |

• Find the IODD file of your IO-LINK device, click on the file, and click to open.

| - Open                                                                                                    |                                             |                  |              | ×    |
|----------------------------------------------------------------------------------------------------|---------------------------------------------|------------------|--------------|------|
| $\leftrightarrow$ $\rightarrow$ $\checkmark$ $\uparrow$ $\square$ $\rightarrow$ This PC $\rightarrow$ Downloads $\rightarrow$ | IODD_RFID_IO-Link > M18                     | ✓ Č              |              |      |
| Organize 🔻 New folder                                                                                                    |                                             |                  | III 🔻 🔟      | ?    |
| 📙 lvgeny Blokh - Mexico, 2023                                                                                                 | ^ Name                                      | Date modified    | Туре         | Size |
| Technical Support - Products Support                                                                                          | Turck-TN-M18-IOL-H1141-20190301-IODD1.1.xml | 11/04/2019 10:23 | XML Document |      |
| 💻 This PC                                                                                                    |                                             |                  |              |      |
| 3D Objects                                                                                                    |                                             |                  |              |      |
| x Desktop                                                                                                    |                                             |                  |              |      |
| 🖆 Documents                                                                                                    |                                             |                  |              |      |
| 👆 Downloads                                                                                                    |                                             |                  |              |      |
| 👌 Music                                                                                                    |                                             |                  |              |      |
| Notures                                                                                                    |                                             |                  |              |      |
| 🔮 Videos                                                                                                    |                                             |                  |              |      |
| 🏭 OS (C:)                                                                                                    |                                             |                  |              |      |
| 🚍 shared (\\storage2) (S:)                                                                                                    |                                             |                  |              |      |
| 🚍 priority (\\storage2) (T:)                                                                                                  |                                             |                  |              |      |
| Network                                                                                                    | v <                                         |                  |              | >    |
| File name:                                                                                                    |                                             | ∽ xml (XML       | ) (*.XML)    | ~    |
|                                                                                                    |                                             | Оре              | n Cancel     |      |

• Now you can see the device added to the list.

| Device selector                 |                  |                  |                       |
|---------------------------------|------------------|------------------|-----------------------|
|                                 | Languages     V  | IO-Link Devices: | -20190313-IODD1.1     |
| Device basic data               | IO-Link data     | Turck-TN-M18-IC  | L-H1141-20190301-IODD |
| Vendor:                         | Bitrate:         |                  |                       |
| Device:                         | IO-Link version: |                  |                       |
| Vendor ID:                      | MinCycle time:   |                  |                       |
| Device ID:                      | SIO mode:        |                  |                       |
| FW Upgrade:                     |                  |                  |                       |
| BLOB Transfer:                  |                  |                  |                       |
| Description                     |                  |                  |                       |
| IODD data                       |                  | <                | >                     |
| IODD:                           |                  | IODD Finder Imp  | ort Delete            |
| Release date: Document version: |                  | Exit             | Select device         |

- Select TCP/IP for the comm port.
- Insert the Master IP address.
- For the port ► choose the master port your device is connected to.
   300= X1-X4 master port
   301= X5-X8 master port (only on 8 port masters)

| ➡ TEConcept GmbH - IO-Link Control Tool (CT) v3.14 - Untitled                                                                                                    | _ |          |
|----------------------------------------------------------------------------------------------------|---|----------|
| File View Mastersettings Firmware update Tools Help                                                                                                    |   | •        |
|                                                                                                    |   | Observer |
| Settings         Communication Interface:         Settings         Communication Interface:         Communication Interface:         Communication Interface:         Padress:       152:158:120         Padress:       152:158:120         Padress:       1000         Int Interact (ms):       1000         Advanced settings       1000         Advanced settings       Shot ISDUGet Telegram |   | 1        |
| IO-Link Master status: Not connected                                                                                                    |   |          |

• Click the connect button to connect.

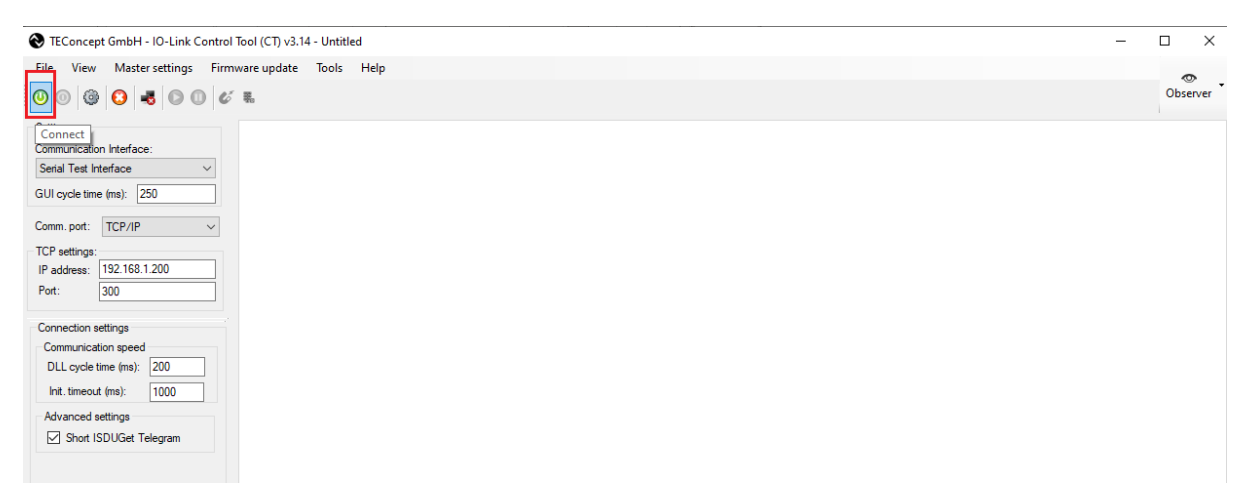

- Make sure your IO-Link device is connected to Master port.
- Select Used Port (1-8)
- Click on the select device button and choose your device IODD file.
- If connection is achieved, you will get the statuses as in the below right picture.

| TEConcept GmbH - 10-Link Contro<br>File View Master settings Firm<br>0 0 0 0 0 0 0 0 0 0                                                                                                    | I Tool (CT) v3.14 - Untitled                                                                                         | elp<br>Port 4                                                     |                                                                           |                                                                                      |                                                           |
|----------------------------------------------------------------------------------------------------|----------------------------------------------------------------------------------------------------|-------------------------------------------------------------------|---------------------------------------------------------------------------|--------------------------------------------------------------------------------------|-----------------------------------------------------------|
| PC     PC     Pot 1     Pot 1     Pot 1     Pot 1     Pot 1     Pot 1     Pot 1     Pot 1     Pot 1     Pot 3     Pot 3     Pot 3     Pot 3     Pot 4     Pot 4 | Device Control Device info Device info Device : - Device image SiO / ISDU / DS:                                      | IO-Link revision:<br>Bit rate:<br>Min cycle time:                 | Parameters     Search in par     Search in par     Search in par     Name | Port Control<br>Advance configuration:<br>IQ Behavior:<br>Power OFF<br>Inactive DI   | Power ON<br>DO IO-Link                                    |
|                                                                                                    | Select Port Control Advance configuration: IQ Behavior: Power OFF Inactive DI                                        | Power ON<br>DO IO-Link                                            | Process Data                                                              | -Connected device state<br>Vendor ID:<br>Device ID:<br>Product ID:<br>Serial number: | 0x013D<br>0x0D0101<br>100001079<br>0000618748-35          |
|                                                                                                    | Connected device state<br>Vendor ID:<br>Device ID:<br>Product ID:<br>Serial number:<br>Vendor name:<br>Product name: | 0x070E<br>0x001203<br>40000341<br>123<br>Unitronics<br>Unitronics | PD input:                                                                 | Vendor name:<br>Product name:<br>Cycle time:<br>IO-Link Revision:<br>Port state:     | BI10-M30-IOLU69X2-H<br>2 700 μs<br>V1.1<br><b>IO-Link</b> |
| Joe OIO-Link                                                                                                    | Cycle time:                                                                                                    | 54 400 µs                                                         | • [                                                                       | Operate in IO-Link:<br>Fault:                                                        | Yes<br>NOFAULT                                            |

- Click the Read All button to upload all parameters to the software
- Uploaded parameters include identification data, and parameter data

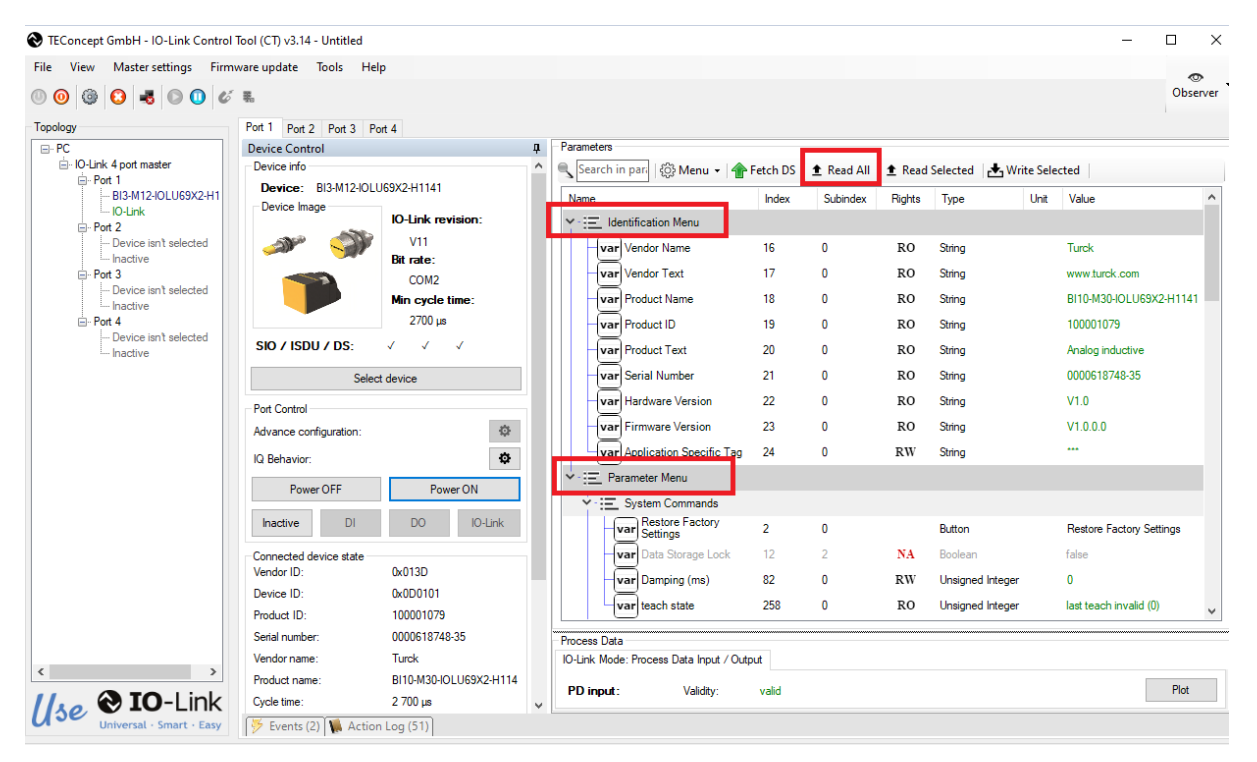

The status and output values can be monitored in real-time below (PDOs cyclic data)

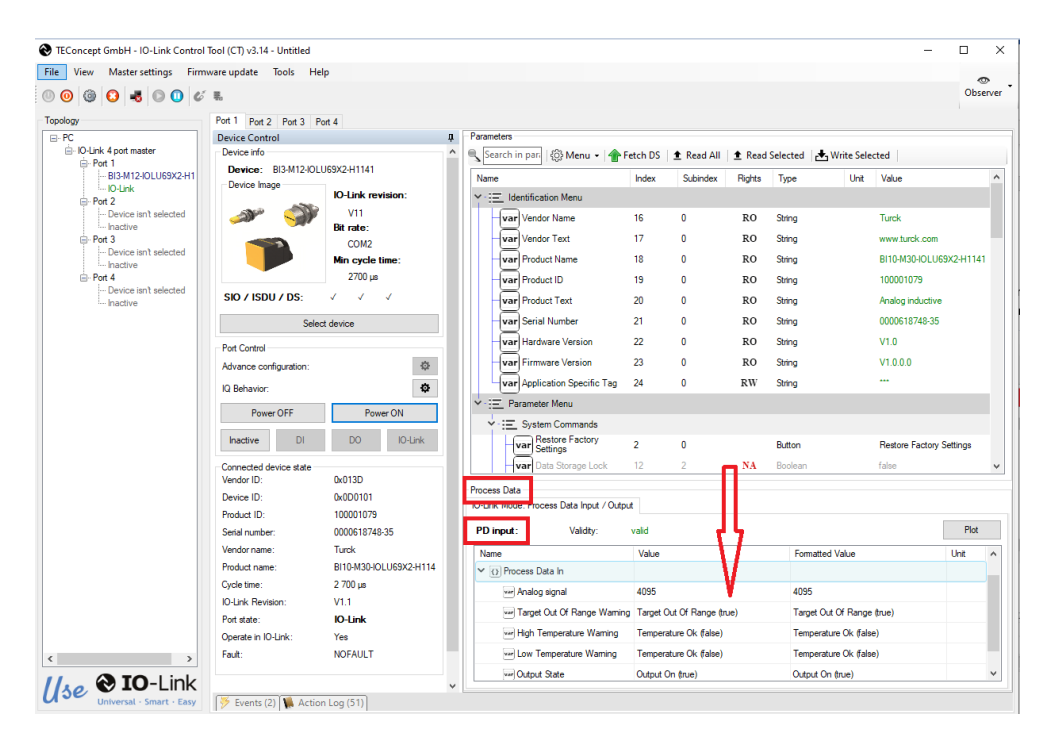

You can change the parameter values as you need and write them to the sensor, those parameters are "settings parameters" and not PDOs that are used in a standard cyclic communication phase with the PLC.

| File View Master settings Firm                                         | ware update Tools He                                   | lp                              |                         |                                                                        |                  |                                      |                  |                                                          |                                            | •                  |
|------------------------------------------------------------------------|--------------------------------------------------------|---------------------------------|-------------------------|------------------------------------------------------------------------|------------------|--------------------------------------|------------------|----------------------------------------------------------|--------------------------------------------|--------------------|
| © © © <b>S S O</b> <i>© ©</i>                                          | 戦,                                                     |                                 |                         |                                                                        |                  |                                      |                  |                                                          |                                            | Observi            |
| Topology                                                               | Port 1 Port 2 Port 3 Po                                | ort 4                           |                         |                                                                        |                  |                                      |                  |                                                          |                                            |                    |
|                                                                        | Device Control Device info Device: BI3-M12-IOLI        | U69X2-H1141                     | Parame<br>Sea<br>Name   | ters<br>rch in pari । 🎲 Menu 👻   👚 F                                   | etch DS<br>Index | Read All     Subindex                | € Read<br>Rights | Selected Write                                           | e Selected  <br>Unit Value                 | ,                  |
| IO-Link Port 2 Device isn't selected Inactive                          |                                                        | V11<br>Bit rate:                | - :::<br>- :::<br>- ::: | Application Specific Tag     Parameter Menu     System Commands        | 24               | 0                                    | RW               | String                                                   |                                            |                    |
| Device isn't selected     Inactive     Pot 4     Device isn't selected |                                                        | Min cycle time:<br>2700 µs      |                         | Var Restore Factory<br>Settings<br>Var Data Storage Lock               | <b>2</b><br>12   | <b>0</b><br>2                        | NA               | Button<br>Boolean                                        | Restore Factor<br>false                    | y Settings         |
| Inactive                                                               | SIO / ISDU / DS:                                       | √ √ √<br>t device               |                         | var Damping (ms)<br>var teach state                                    | 82<br>258<br>61  | 0<br>0<br>2                          | RW<br>RO<br>RW   | Unsigned Integer<br>Unsigned Integer<br>Unsigned Integer | 0<br>last teach inval<br>Single Point Me   | lid (0)<br>ode (1) |
|                                                                        | Port Control<br>Advance configuration:<br>IQ Behavior: | ©                               | Ť                       | Digital Output<br>Configuration                                        | 61               | 1                                    | RW               | Unsigned Integer                                         | Normally Close                             |                    |
|                                                                        | Power OFF Inactive DI                                  | Power ON<br>DO IO-Link          | ~                       | Var Hysteresis Value<br>Var PNP/NPN<br>Digital Output<br>Configuration | 61<br>61         | 3<br>4                               | RW<br>RW         | Unsigned Integer<br>Unsigned Integer                     | Normally Open<br>Normally Close<br>PNP (0) | (1)                |
|                                                                        | Connected device state<br>Vendor ID:<br>Device ID:     | 0x013D<br>0x0D0101              | Proces                  | Var Inversion                                                          | 61               | 1                                    | RW               | Unsigned Integer                                         | Normally Close                             | (1)                |
| Produ                                                                  | Product ID:<br>Serial number:                          | 100001079<br>0000618748-35      | IO-Link<br>PD in        | Mode: Process Data Input / Outpu<br><b>aput:</b> Validity:             | valid            |                                      |                  |                                                          |                                            | Plot               |
|                                                                        | Vendor name:<br>Product name:                          | Turck<br>BI10-M30-IOLU69X2-H114 | Nam<br>~ C              | e<br>) Process Data In                                                 | Value            |                                      |                  | Formatted Valu                                           | e                                          | Unit               |
|                                                                        | IO-Link Revision:<br>Port state:                       | V1.1<br>IO-Link                 |                         | wer Analog signal<br>wer Target Out Of Range Warning                   | 4095<br>Target ( | Out Of Range (tr                     | ue)              | 4095<br>Target Out Of F                                  | Range (true)                               |                    |
| < >                                                                    | Operate in IO-Link:<br>Fault:                          | Yes<br>NOFAULT                  |                         | we High Temperature Warning                                            | Temper<br>Temper | ature Ok (false)<br>ature Ok (false) |                  | Temperature OF                                           | < (false)<br>< (false)                     |                    |
|                                                                        |                                                        |                                 |                         | var Output State                                                       | Output (         | On (true)                            |                  | Output On (true                                          | )                                          | ~                  |

END.